## How to Assign an Expert

If you want to get help from a broker or Maine Enrollment Assister, you will need to assign an expert in your CoverME.gov account so they can access your information. Here are the steps to take after you have <u>set up your CoverME.gov account</u>:

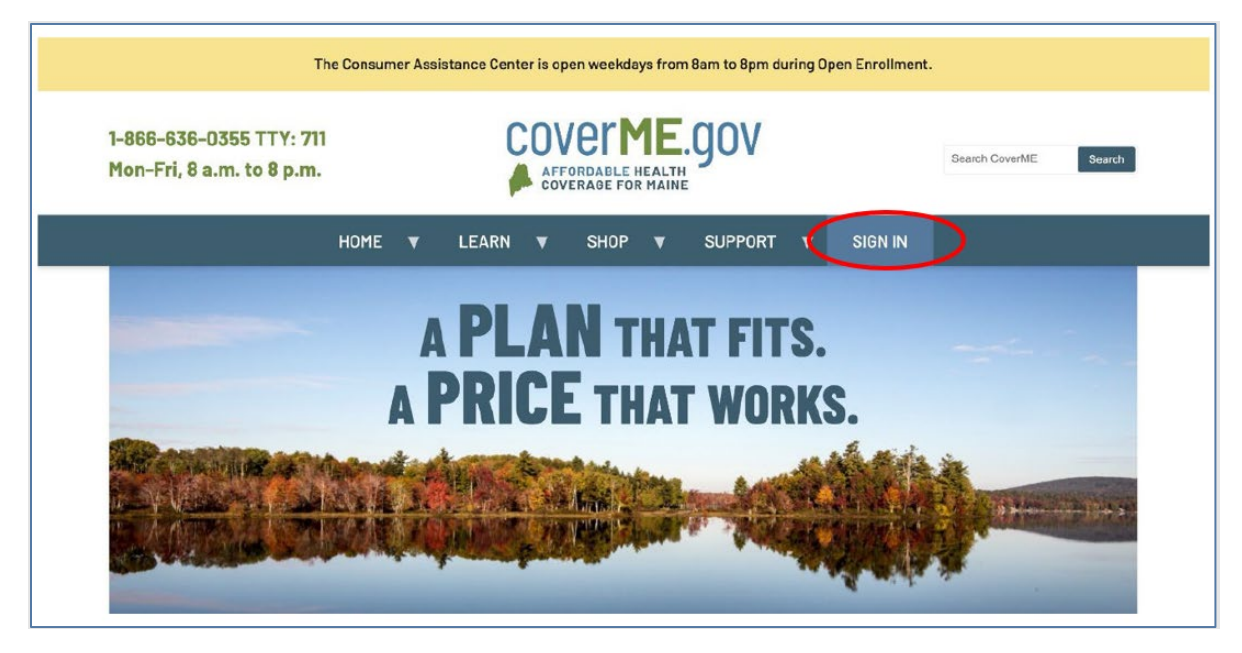

**Step 1:** Go to CoverME.gov and sign in to your account.

Step 2: From the home page of your account, click the button 'Assign an Expert.'

| Home          | My CoverME.go                  | V                                   |                     |              |
|---------------|--------------------------------|-------------------------------------|---------------------|--------------|
| Enrollments   | Shop for Health or Dental Plan | s Report a Life Change              | Get Help Signing Up | 0            |
| Verifications | Shop for Plans                 | Report a Life Change                | Assign an Ex        | cpert        |
| Applications  |                                |                                     |                     |              |
| My Household  | + Health                       |                                     | Covera              | age Selected |
| Messages      | Clear Choice N                 | faine's Choice Plus HMO Silver 3000 |                     |              |
|               | Coverage Period: 01/01/2024    | Plan ID:                            | 1234567             |              |
|               | Plan Selected: 11/17/2023 (3   | 11PM) Premium:                      | \$1,346.45 / month  |              |
|               | Type: HMO                      | APTC:                               | \$850.00 / month    |              |
|               | Metal Level: Silver            |                                     |                     |              |

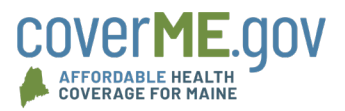

## How to Assign an Expert

**Step 3:** A screen with instructions on how to find a broker or Maine Enrollment Assister will pop up. If you do not have an expert already, you can find one near you by visiting <u>CoverME.gov/localhelp</u> or click the 'Assign an Expert' button to continue.

| Home          | My CoverME.gov                                                                                                    |                                                                                                    |                                                              |          |
|---------------|----------------------------------------------------------------------------------------------------|----------------------------------------------------------------------------------------------------|--------------------------------------------------------------|----------|
| Enrollments   | Shop for Health or Dental Plans                                                                                                    | Report a Life Change                                                                                                    | Get Help Signing Up                                          | 0        |
| Verifications | Shop for Plans                                                                                                    | Update Family Information                                                                                                    | Assign an Exper                                              | t        |
| Applications  |                                                                                                    |                                                                                                    |                                                              |          |
| My Household  | + Health                                                                                                    |                                                                                                    | Coverage                                                     | Selected |
| Messages 🔟    |                                                                                                    |                                                                                                    |                                                              |          |
|               | To find a broker on assister in your area, visit <u>or</u><br>entering your town name or zip code. Once you<br>selecting 'Assign an Expert'. On the next page,<br>by their first and last name. | <u>overme.gov/find-help-near-you</u> to use the m<br>i find your expert, return here to add them to<br>search for assisters by their agency name a | hap feature by<br>o your account by<br>nd search for brokers |          |
|               | If you already know the broker or assister you v                                                                                                    | want to choose, select 'Assign an Expert'.                                                                                                    |                                                              | ctions 🔻 |

**Step 4:** For brokers, you can search by their name or their agency's name and hit 'Select.' For Maine Enrollment Assisters, you need to search by the name of their organization.

| CoverME.      | Help From An Expert |             |             |        | x                 |
|---------------|---------------------|-------------|-------------|--------|-------------------|
| Home          | Name or Agency      |             |             | ٩      |                   |
| Enrollments   | Expert Name         | Agency Name | Market Kind |        | g Up 😡            |
| Verifications | Nama                | Agong Nomo  |             | Select | an Evenet         |
| Applications  | Name                | Agency Name |             | Select | ran Expert        |
| Applications  | Name                | Agency Name |             | Select |                   |
| My Household  | 1070107             |             |             | Select | Coverage Selected |
| Messages 10   | Name                | Agency Name |             | Select |                   |
|               |                     | 1           |             | Select |                   |
|               | Name                | Agency Name |             | Select |                   |
|               | Name                | Agency Name |             | Select |                   |
|               | Name                | Agency Mame |             | Select |                   |
|               | Name                | Agency Name |             | Select |                   |
|               |                     | / ·····     |             | Select |                   |
|               | Name                | Agency Name |             | Select |                   |
|               | 80.000 m            |             |             | Select |                   |
|               | Name                | Agency Name |             | Select | Actions *         |

**Step 5:** On the next screen, you will see the name of the expert you selected and their contact information and details about their organization. Click the 'Select this Expert'

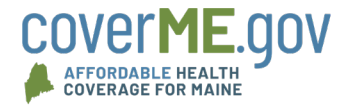

## How to Assign an Expert

button. Please note: if you already have an expert designated on your account, they will no longer have access to your account.

| ome          | My CoverM                                       | 1E.gov       |                           |               |                   |
|--------------|-------------------------------------------------|--------------|---------------------------|---------------|-------------------|
|              | Shop for Health or I                            | Dental Plans | Report a Life Change      | Get Help Sign | ing Up 🕜          |
| erifications | Shop for F                                      | Plans        | Update Family Information | Assi          | an an Expert      |
| plications   | Help From An Expert                             |              |                           | ×             |                   |
| Household    | -                                               |              |                           |               | Coverage Colested |
| ssages 10    | Name or Agency                                  |              |                           | ۹             | Soverage Selected |
|              | Expert Nan<br>Expert Agency<br>Phone:<br>Email: | ne<br>/ Name |                           |               | Actions           |
|              | Address:                                        |              |                           |               | - Additions       |
|              | New Clients:                                    | Yes          |                           |               |                   |
|              | Weekend/Evening Hours:                          | Yes          |                           |               |                   |
|              | Language:                                       | English      |                           |               |                   |
|              | Close Select this Exp                           | ert          |                           |               |                   |

**Step 6**: After you have selected your expert, you can access their information through the menu on the left side of the screen.

|   | 🖊 cover <b>ME</b> .go        |                                           |
|---|------------------------------|-------------------------------------------|
|   | Home                         | My Expert                                 |
| < | My Expert                    | Le Expert Name Remove Expert              |
|   | Applications<br>My Household | Agency: Phone:<br>Assignment Date: Email: |
|   | Messages 10                  | Return Home                               |
|   |                              |                                           |

**Questions?** Call us Monday through Friday from 8 a.m. to 5 p.m. ET at **1-866-636-0355, TTY: 711** or find a free, local help by visiting <u>CoverME.gov/localhelp</u>.

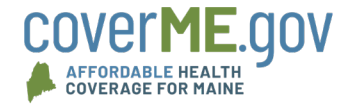